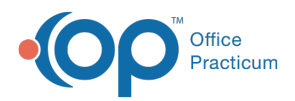

We are currently updating the OP Help Center content for the release of OP 14.19 or OP 19. OP 19 is a member of the certified OP 14 family of products (official version is 14.19.1), which you may see in your software (such as in Help > About) and in the Help Center tabs labeled 14.19. You may also notice that the version number in content and videos may not match the version of your software, and some procedural content may not match the workflow in your software. We appreciate your patience and understanding as we make these enhancements.

# Importing or Exporting a Phrase Construction Notebook

Last Modified on 09/06/2019 8:28 am EDT

Version 14.19

# Path: Clinical tab > Phrases

# Overview

This article explains how to import or export Phrase Construction Notebooks. This can be used to share Notebooks. Before getting started, ensure the Phrase Construction toolbar is displayed at the top of the window. If the toolbar is blank, click the **Toolbars** drop-down menu and select**Phrase Construction Properties**.

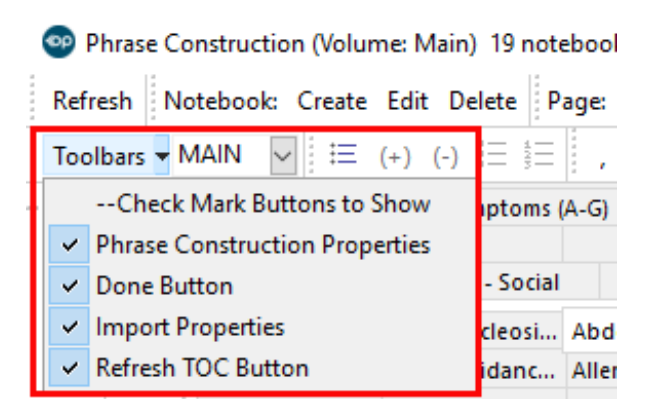

## Import a Notebook

- 1. Navigate to the Phrase Construction window following the path above.
- 2. Click the Import button.
- 3. Locate and select the Notebook file.

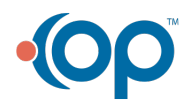

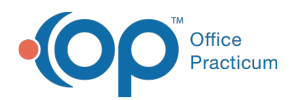

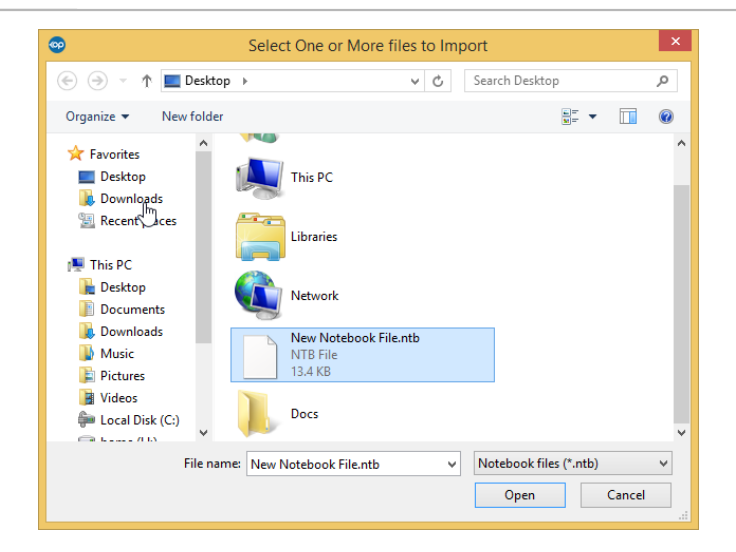

4. Click the **Open** button. The Notebook is imported.

| C (                                                                                          |                                   | 098 Q                         | ) (* * * * * * * *                   | s 🐀 😻              |                                   |                         |  |  |
|----------------------------------------------------------------------------------------------|-----------------------------------|-------------------------------|--------------------------------------|--------------------|-----------------------------------|-------------------------|--|--|
| Toolbars - MAIN 👿 🗄 (+) (-) 🎼 🔄 , . ; bcsp T   Fever - Intensity - Duration - Pattern - Done |                                   |                               |                                      |                    |                                   |                         |  |  |
| Letters                                                                                      | Phone Assessment-Plan Nurse Notes |                               | Checklist Tasks Patient Instructions |                    | Dr Cindy Phrases Dr Cindy Phrases |                         |  |  |
| Index                                                                                        | HPI:Symptoms (A-G)                | HPI :Symptoms (H-Q)           | HPI : Symptoms (R-Z)                 | Physical Exam      | ROS Medical                       | Hx Dx Work Ups          |  |  |
| Abdominal Pain Obesity                                                                       |                                   |                               | Skin exam                            | -                  | ROS: Hematologic/Lymphatic        |                         |  |  |
| Allergic Rhinti                                                                              | 8                                 | Neuralgia                     | Spine exam                           |                    | ROS: Intl Adoption                |                         |  |  |
| Amenorrhea                                                                                   |                                   | Pelvic pain Extremit          |                                      | am                 | ROS: Nose                         | ROS: Nose               |  |  |
| Asthma/acute                                                                                 |                                   | Polyuria/polydipsia           | a/polydipsia Breast Exam             |                    | ROS: Throat                       |                         |  |  |
| Back Pain                                                                                    |                                   | Rash                          | GU exam                              | 3U exam            |                                   | MHx-Infectious Diseases |  |  |
| Constipation                                                                                 |                                   | SOB Gyn exam                  |                                      |                    | MHx-Childhood linesses            |                         |  |  |
| Cough                                                                                        |                                   | Sore Throat                   | hroat Neuro exam                     |                    | MHx-Allergy Alerts                |                         |  |  |
| Croup                                                                                        |                                   | Sprain/strains Derm Findings: |                                      | C .                | MHx-Perinatal                     |                         |  |  |
| Chest Pain                                                                                   |                                   | Syncope                       | Ortho findings                       | Ortho findings     |                                   | MHx-Family Med Hx       |  |  |
| Delirium                                                                                     |                                   | URI Breast Detailed Exam      |                                      | d Exam             | MHx-Ob/Gyn/Uro Hx                 |                         |  |  |
| Diarrhea                                                                                     |                                   | Vomiting                      | ROS:NL defai                         | ROS:NL default     |                                   | MHx-Hospitalizations    |  |  |
| Dizziness                                                                                    |                                   | Weakness                      | ROS:Constitut                        | ROS:Constitutional |                                   | MHx-Surgeries           |  |  |
| Dysuria                                                                                      |                                   | Weight gain                   | ROS:Eyes                             | ROS:Eyes           |                                   | Default form summary    |  |  |
| Ear Pain                                                                                     |                                   | Weight loss                   | ROS: Ears                            | IOS: Ears          |                                   | PAST MHx                |  |  |
| Fatigue                                                                                      |                                   | Objective ROS:Cardiova        |                                      | scular New patient |                                   |                         |  |  |
| Fever HEENT                                                                                  |                                   | HEENT                         | ROS: Respiratory                     |                    | Diabetes Lab W/L                  |                         |  |  |
| Headache                                                                                     |                                   | Eyes exam                     | ROS:GI                               | ROS:GI             |                                   | Coagulopathy W/Us       |  |  |
| Head Trauma                                                                                  |                                   | Ears exam ROS: GU             |                                      |                    | HTN Work ups                      |                         |  |  |
| Hematochezia                                                                                 |                                   | Nose/Sinuses exam             | ROS:Gyn                              |                    | GI Work ups                       |                         |  |  |
| Hematuria                                                                                    |                                   | Throat exam                   | ROS:Musculo                          | sketal             | Anemia Work-ups                   | •                       |  |  |
| Inconsolable of                                                                              | arying                            | Neck exam                     | ROS:Dermato                          | ogical             | Endocrine W/Us                    |                         |  |  |
| Influenza 'grippe' Heart Exam                                                                |                                   | ROS:Neurolog                  | ical                                 | CF protocols:      |                                   |                         |  |  |
| Injuries/falls                                                                               |                                   | Lungs exam                    | ROS: Psychia                         | tirc               | In House Labs                     | 8                       |  |  |
| Joint Pain: Abdominal Exam                                                                   |                                   | Abdominal Exam                | ROS:Endocrin                         | e                  | Medical Clearance Letter          |                         |  |  |
| <                                                                                            |                                   |                               |                                      |                    |                                   | >                       |  |  |

# Export a Notebook

- 1. Navigate to the Phrase Construction window following the path above.
- 2. Select the Notebook to export.
- 3. Click the Export button.
- 4. Save the file. The Notebook is exported.

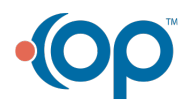

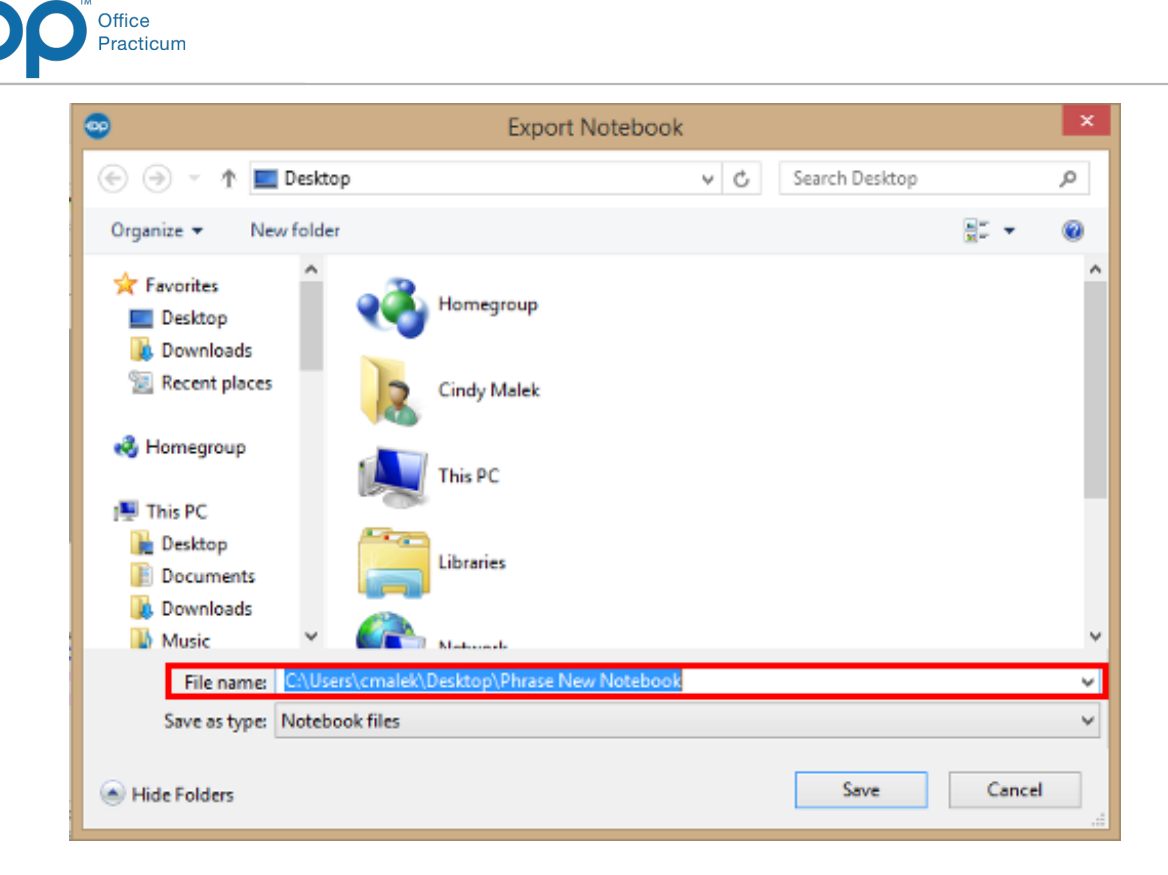

#### Version 14.10

### Utilities > Manage Clinical Features > Phrase Construction

# Overview

You will be instructed on how to import or export notebooks. This can be useful if a practice would like to share a notebook.

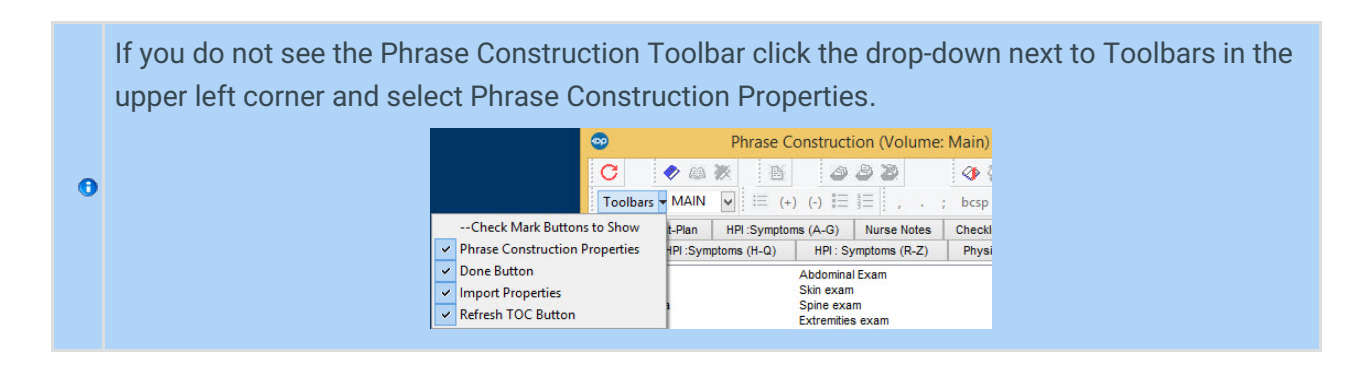

### Import a Notebook

- 1. Click the Import Notebook button 1.
- 2. Locate and select the Notebook file.

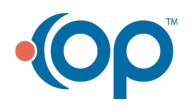

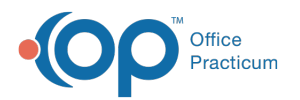

| •                              | Select One or More files to Import           | ×                    |
|--------------------------------|----------------------------------------------|----------------------|
| 🔄 🎯 🔹 🏠 🔳 Desktop              | ▶ v C Search D                               | Pesktop 🔎            |
| Organize 👻 New folder          |                                              | s= ▼ 🔲 🔞             |
| Favorites                      | This PC                                      | ^                    |
| 🚆 Recent 🏹 Ices                | Libraries                                    |                      |
| Desktop                        | Network                                      |                      |
| Downloads<br>Music<br>Pictures | New Notebook File.ntb<br>NTB File<br>13.4 KB |                      |
| Videos Local Disk (C:)         | Docs                                         | ~                    |
| File nam                       | e: New Notebook File.ntb 🗸 Notebo            | ok files (*.ntb) 🗸 🗸 |
|                                | Ор                                           | en Cancel            |

3. Notebook imported.

| C                                                                                            | 🥏 🙉 i                  | K B                  | 9                            | 9 8 4             | <b>()</b>            | · · · · ·                            |                        | 🐀 🥶                  |                            |                |                   |  |
|----------------------------------------------------------------------------------------------|------------------------|----------------------|------------------------------|-------------------|----------------------|--------------------------------------|------------------------|----------------------|----------------------------|----------------|-------------------|--|
| Toolbars - MAIN 💌 🖂 (+) (-) 🗄 🚍 , . ; bcsp T   Fever - Intensity - Duration - Pattern - Done |                        |                      |                              |                   |                      |                                      |                        |                      |                            |                |                   |  |
| Letters                                                                                      | Phone                  | Assessment-I         | sessment-Plan Nurse Notes    |                   | Ch                   | Checklist Tasks Patient Instructions |                        | Dr Cine              | Dr Cindy Phrases           |                |                   |  |
| Index                                                                                        | HPI:Syr                | nptoms (A-G)         | HP                           | I :Symptoms (H-Q) |                      | HPI : Symptoms (R-Z) Physical Exam   |                        |                      |                            | 5 Medica       | al Hx Dx Work Ups |  |
| Abdominal                                                                                    | Abdominal Pain Obesity |                      |                              |                   |                      | Skin exam                            |                        |                      | ROS: Hematologic/Lymphatic |                |                   |  |
| Allergic Rhi                                                                                 | initis                 |                      | Neuralgia                    |                   | Spine                | Spine exam                           |                        | R                    | ROS: Intl Adoption         |                |                   |  |
| Amenorrhea P                                                                                 |                        | Pelvic               | Pelvic pain Extremities exam |                   | ROS: Nose            |                                      |                        |                      |                            |                |                   |  |
| Asthma/act                                                                                   | ute                    |                      | Polyuria/polydipsia Br       |                   | Brea                 | Breast Exam                          |                        | R                    | ROS: Throat                |                |                   |  |
| Back Pain                                                                                    |                        |                      | Rash                         |                   | GU e                 | GU exam                              |                        | M                    | MHx-Infectious Diseases    |                |                   |  |
| Constipation                                                                                 |                        | S08 Gyn exe          |                              | yn exam           |                      | M                                    | MHx-Childhood Ilnesses |                      |                            |                |                   |  |
| Cough                                                                                        |                        | Sore                 | Throat                       | pat Neuro exam    |                      |                                      | MHx-Allergy Alerts     |                      |                            |                |                   |  |
| Croup                                                                                        |                        | Sprain/strains       |                              | Derm              | Derm Findings:       |                                      | M                      | MHx-Perinatal        |                            |                |                   |  |
| Chest Pain                                                                                   |                        | Syncope              |                              | Ortho             | Ortho findings       |                                      | M                      | MHx-Family Med Hx    |                            |                |                   |  |
| Delirium                                                                                     |                        | URI                  |                              | Brea              | Breast Detailed Exam |                                      | M                      | MHx-Ob/Gyn/Uro Hx    |                            |                |                   |  |
| Diarrhea Vi                                                                                  |                        | Vomit                | Vomiting ROS:NL default      |                   | MHx-Hospitalizations |                                      |                        |                      |                            |                |                   |  |
| Dizziness V                                                                                  |                        | Weakness             |                              | ROS               | ROS:Constitutional   |                                      | M                      | MHx-Surgeries        |                            |                |                   |  |
| Dysuria                                                                                      |                        | Weight gain          |                              | ROS               | ROS:Eyes             |                                      | De                     | Default form summary |                            |                |                   |  |
| Ear Pain                                                                                     |                        | Weight loss          |                              | ROS               | ROS: Ears            |                                      | P/                     | PAST MHx             |                            |                |                   |  |
| Fatigue                                                                                      |                        | Objective ROS:Cardio |                              | Cardiovas         | rdiovascular New p   |                                      | ew patient             |                      |                            |                |                   |  |
| Fever HEEN                                                                                   |                        | HEEN                 | r                            | ROS: Respiratory  |                      | Diabetes Lab W/U                     |                        | 00                   |                            |                |                   |  |
| Headache                                                                                     |                        |                      | Eyes exam                    |                   | ROS                  | ROS:GI                               |                        | C                    | Coagulopathy W/Us          |                |                   |  |
| Head Trauma Ears e                                                                           |                        | ars exam ROS: GU     |                              | HTN Work ups      |                      |                                      |                        |                      |                            |                |                   |  |
| Hematochezia Nose/Sinuses                                                                    |                        | Sinuses exam         | ROS:Gyn                      |                   | GI Work ups          |                                      |                        |                      |                            |                |                   |  |
| Hematuria Throat exam                                                                        |                        | t exam               |                              | ROS:Musculosketal |                      | Anema Work-ups                       |                        |                      |                            |                |                   |  |
| inconsolable crying Neck exam                                                                |                        |                      | RUS:Dermatological           |                   |                      | Endocrine wuus                       |                        |                      |                            |                |                   |  |
| Influenza grippe" Heart Exam                                                                 |                        |                      | RUS:Neurological             |                   |                      | CF protocols:                        |                        |                      |                            |                |                   |  |
| Injuries/Tails Lungs exam                                                                    |                        |                      | RUS: Psychiatro              |                   |                      | IN HOUSE Labs                        |                        |                      |                            |                |                   |  |
| Joint Pain:                                                                                  |                        |                      | ADdo                         | minai Exam        |                      | ROS                                  | Endocrine              |                      | M                          | edical Clearan | ce Letter         |  |
| <                                                                                            |                        |                      |                              |                   |                      |                                      |                        |                      |                            |                | >                 |  |

# Export a Notebook

- 1. Select the Notebook to export.
- 2. Click the Export Notebook button  $\square$  .
- 3. Save the file.

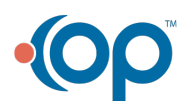

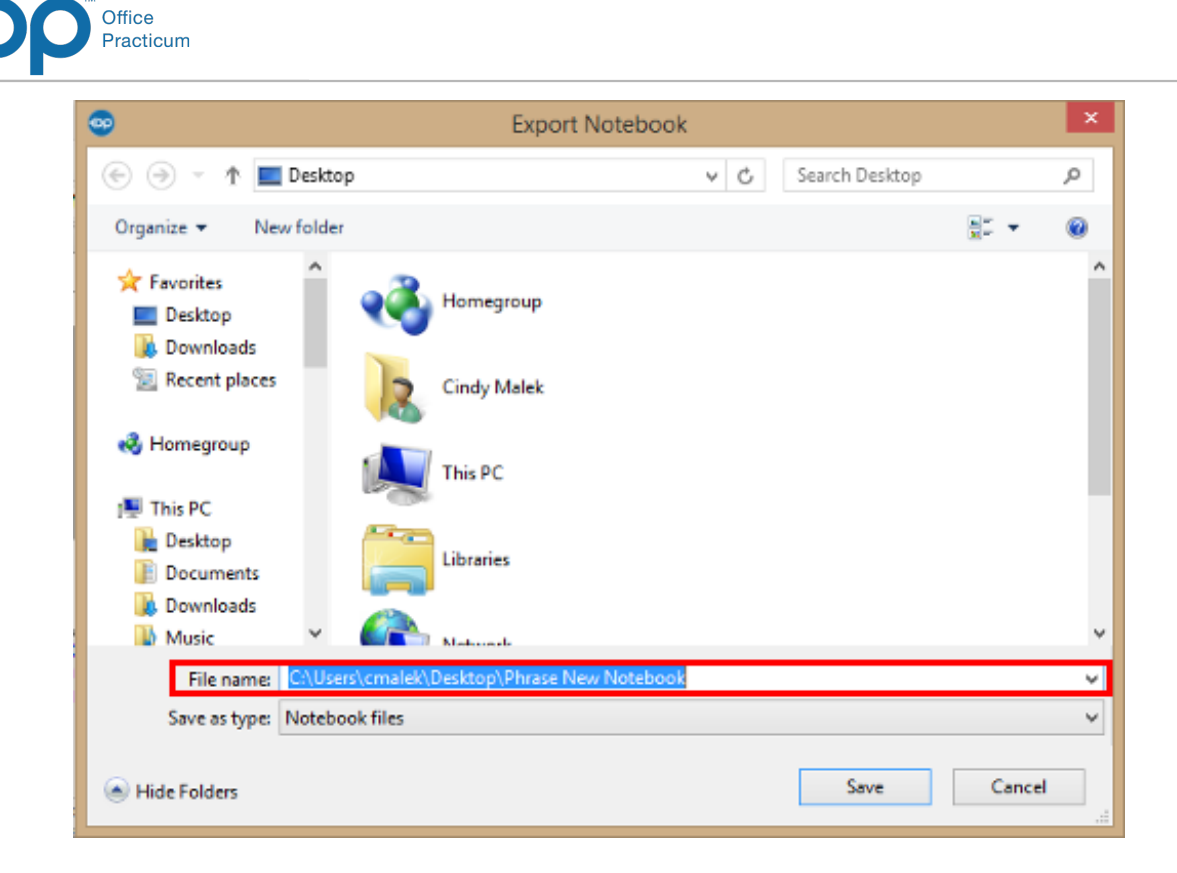

4. Notebook exported.

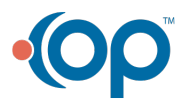